# Del 2: PAS-eksamen Administrasjon og gjennomføring

Ved rådgivar Tone Malme

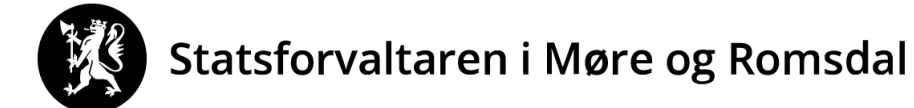

14.02.2024

0

### **PAS-eksamen**

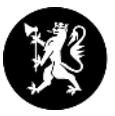

### **PAS-eksamen**

Administrasjon og gjennomføring av eksamen

- Sentralt gitt eksamen (gs + vgo)
- (Lokalt gitt eksamen (vgo))

#### **Kandidat** – kandidat.udir.no

#### Kandidatmonitor:

- Eksamen i <u>nytt</u> system:
   Monitor i PAS-eksamen
- Eksamen i <u>gamalt</u> system (PGS):
  - Monitor i PAS-eksamen
  - Det er framleis mogleg å logge inn i monitor via *pgsa.udir.no*

#### Logg inn i PAS via <u>ID-porten</u> eller <u>Feide</u>

Dersom problem med å logge inn: Ta kontakt med brukarstøtte for ID-porten / Feide.

### **PAS-prøver**

### **PAS-prøver**

Administrasjon og gjennomføring av prøver

- Nasjonale prøver
- Kartleggingsprøver
- Utprøvingar

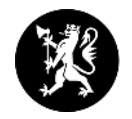

### Rydd i tilgangane!

- Skoleeigar (kommunen) er ansvarleg for at eksamen skjer etter regelverket.
- Skoleeigar (kommunen) MÅ difor kontrollere at berre dei som skal administrere eksamen har roller som skoleadministrator+ og skoleadministrator.
- Alle andre SKAL ha rolla EKSAMENSVAKT på aktuell(e) fagkode(r). (Kandidatgruppeansvarleg har endra namn til Eksamensvakt)
- Grunnen er at alle med rolle som skoleadministrator+/skoleadministrator har tilgang til trekket.

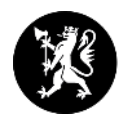

### Rolle <u>Eksamensvakt</u> (skole)

(tidlegare kandidatgruppeansvarleg)

### Viktig at kommunen og skolane (rektor/eksamensansvarleg) er klar over at:

• Eksamensvakt får melding om tildelt rolle i PAS-eksamen.

 $\rightarrow$  Kan ut frå det, vite kva trekket er.

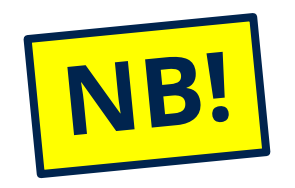

<u>DIFOR: Vent med å legge til eksamensvakter, til trekket vert</u> gjort offentleg 7. mai.

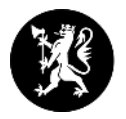

### Er <u>telefon</u>, <u>e-post</u> og <u>adresser</u> som er registrert på skolen rett?

Det ser for eksempel ut som eksamensoppgåvene i matematikk blir sendt til den besøksadressa, som er registrert 23.02. **Difor MÅ alle skolar sjekke dette i PAS-eksamen:** 

- E-post
- Telefon
- **Adresser** (postadresse og besøksadresse) frist 23.02

Adresseendringer skal gjøres i <u>Nasjonalt Skoleregister</u> ☑ senest 23.02 (én uke før påmeldingsfristen). Etter denne datoen må du i tillegg gå tjenestevei for å endre adressen midlertidig slik at eksamensoppgavene og besvarelser sendes til riktig besøksadresse.

 Endringar skal gjerast i Nasjonalt skoleregister (NSR) <u>https://nsr.udir.no</u>

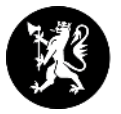

# Ansvarsområder og funksjonar

# for <u>kommunenivå</u>

# i PAS-Eksamen

## Fleire funksjonar gjeld også skolenivå

### Kommune (skoleeigar)

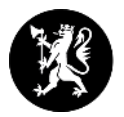

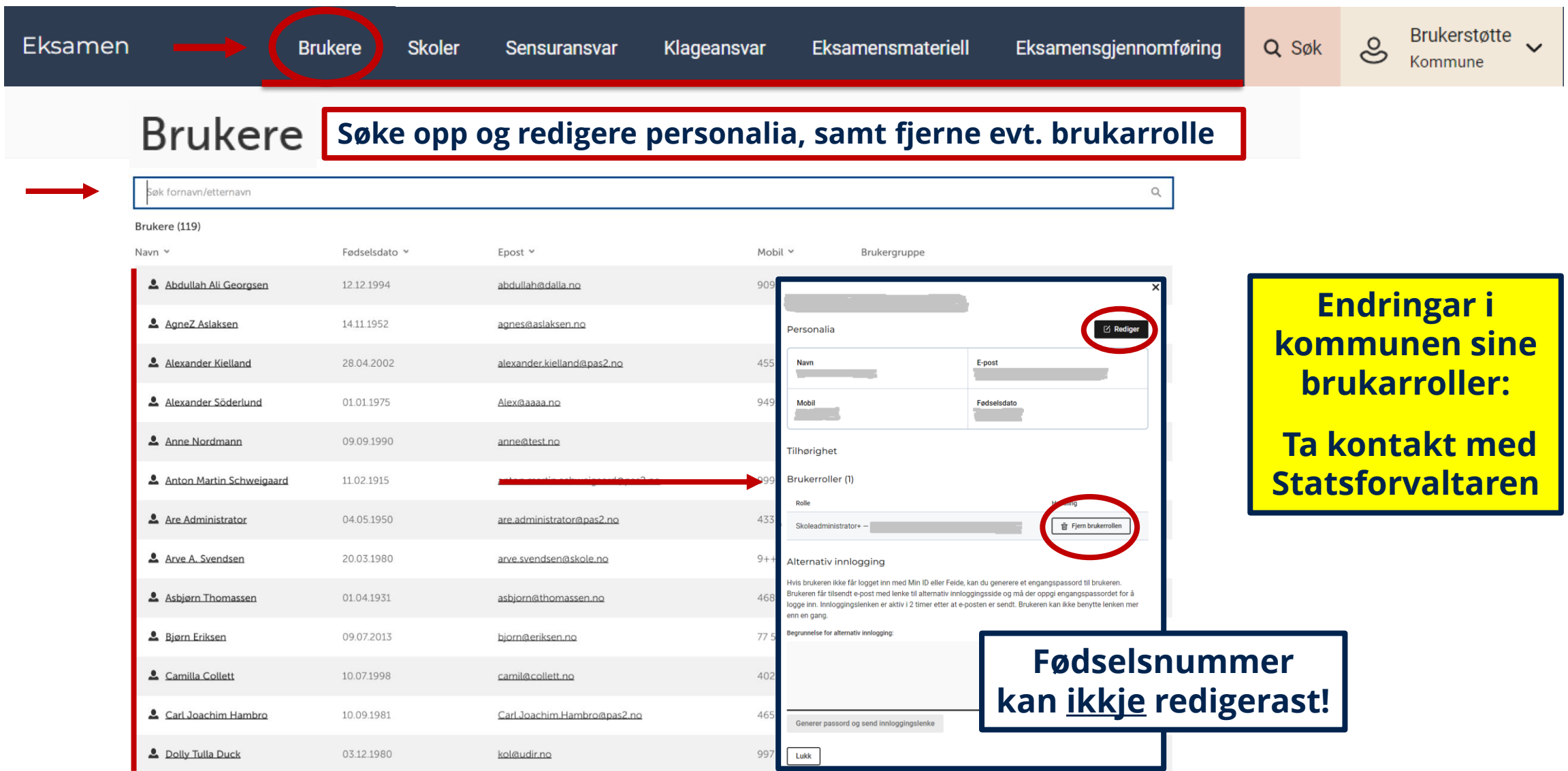

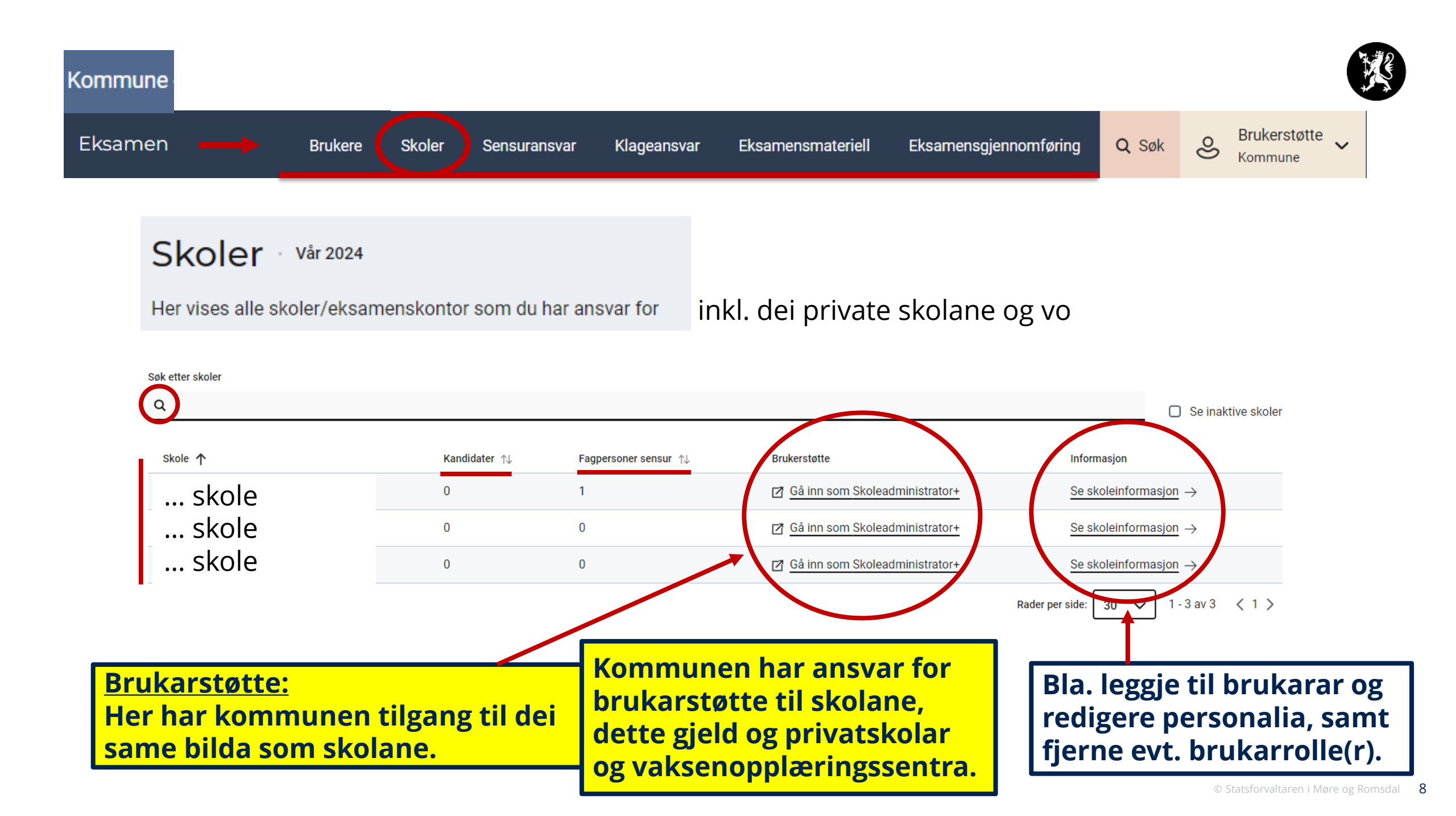

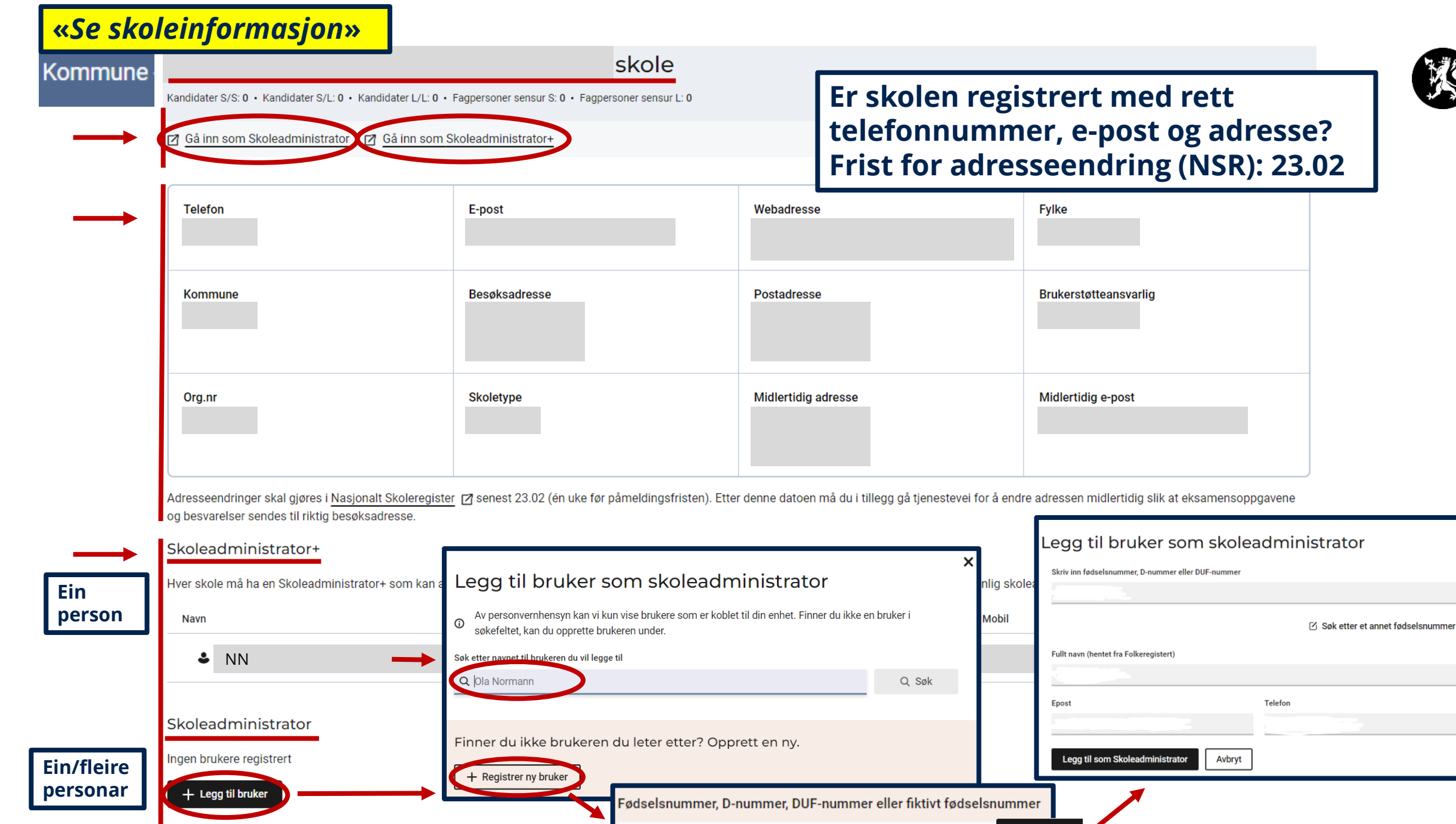

Gå videre  $\rightarrow$ 

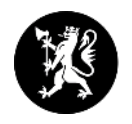

### Skoleadministrator+ / skoleadministrator

- Alle skolar skal ha ein «skoleadministrator+» Det er kommunen som tildeler denne rolla på alle sine skolar, inkl private skolar og vaksenopplæringssenter.
- *«Skoleadministrator+»* vil då kunne legge til andre skoleadministratorar på sin skole.
- *«Skoleadministrator*+» har elles dei same rettigheitene som ein vanleg skoleadministrator.

## Sjå og endre brukartilgangar?

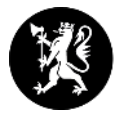

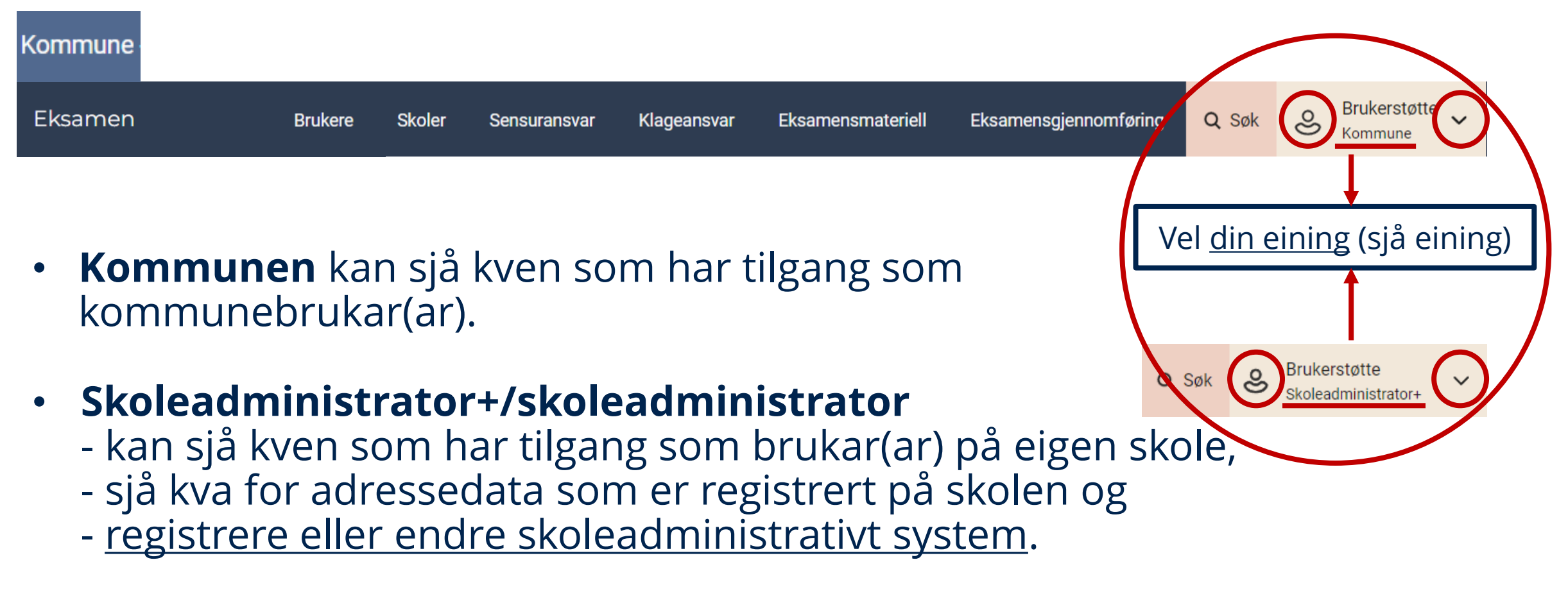

• **Skoleadministrator+** må inn her, for å legge til/slette andre skoleadministratorar.

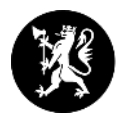

## Eksamensgjennomføring - rapportar

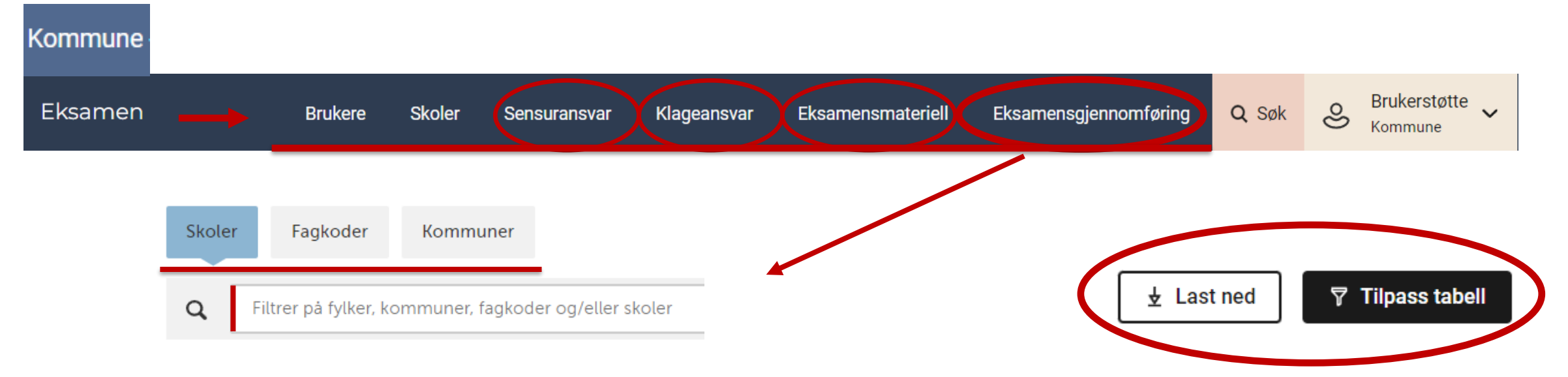

- Standardrapportar når ein trykker på fane for «Skoler», «Fagkoder» og «Kommuner»
- Eksempel på **tilpassa rapportar**:
  - Stå i fane «*Skoler*». Skriv inn ENG0030. Då får ein opp tal for alle skolar når det gjeld engelsk-eksamen.
  - Stå i fane «*Fagkoder*». Skriv inn skole-namn. Då får ein oversikt for den einskilde skole.

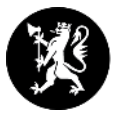

# Funksjonar for <u>skoleadministrator (+)</u>

# i PAS-Eksamen

## Kommunen må også kjenne til dette

Skoleadministrator+ <u>MÅ</u> kontrollere at berre dei som skal administrere eksamen har rolle som skoleadministrator.

## **Meny skoleadministrator**

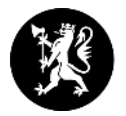

Brukerstøtte for Skoleadministrator+ Brukerstøtte ్రి Q Søk Påmelding Gjennomføring Resultat N Eksamen Skoleadministrator+ - Påmeldingsoversikt - Fagpersoner - Monitor - Eksamensvakt - Kandidatnummer og passord - Dagspassord - Kandidatstatus og karakterer - Eksamensmateriell - Sensoroversikt - Endringer i eksamen (LK-20) - Sensuransvar - Brukerveiledning - Klageansvar

• Når du har logga inn, <u>vil første bilde vise aktuelle snarveier</u>.

### LK20 nye fagkodar

- ENG0030 Engelsk
- MAT0015 Matematikk
- NOR0218 Norsk hovudmål
- NOR0219 Norsk sidemål
- NB! Er fagpersonane foreslått i rett fagkode?
- I fagpersonregisteret ligg ein del tidlegare registrerte fagpersonar inne med gamle/feil fagkodar.
- Slett gamle fagkodar og legg inn/foreslå i dei nye/rette fagkodane. Vi får ikkje opp dei fagpersonane som er registrert med feil fagkode, noko som inneber at dei ikkje blir med i oppnemninga til sensoroppdrag.
- Hugs å hake av i ruta <u>Foreslå</u> for ALLE aktuelle fagkodar inne på den einskilde fagperson.

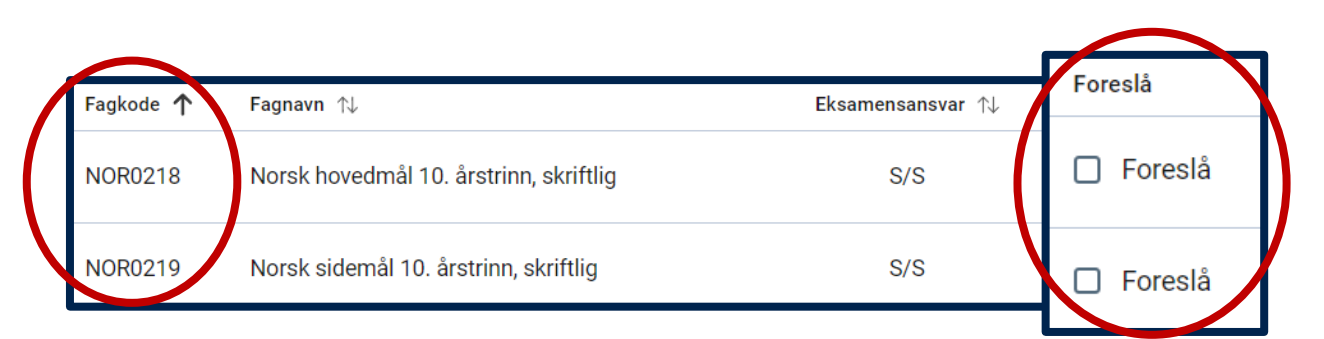

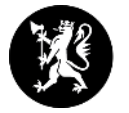

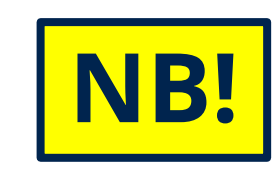

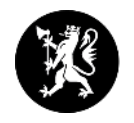

### Vel eit skoleadministrativt system i <u>PAS-eksamen</u> <u>før</u> overføring frå SAS

(nytt haust 2019)

 Brukarikonet/pilen i høgre hjørne, og vel din eining

#### Skoleadministrativt system

Det skoleadministrative systemet (SAS) skolen bruker må registreres her for å kunne melde på kandidater og hente eksamensresultater med skolens skoleadministrative system.

Valgt Skoleadministrativt system: Ikke valgt

Endre

#### Velg skoleadministrativt system

Velg skoleadministrativt system

O Extens

- O iSkole
- O IST Skoleadministrasjon
- O Sats
- Tieto Education
- 🔿 Vigilo
- Visma Flyt Skole
- O Visma InSchool
- O Visma Voksenopplæring
- O WIS skole

O Skolen bruker ikke et skoleadministrativ system til kommunikasjon med PAS

Ok Avbryt

## Påmelding av kandidatar – <u>frist 1. mars</u>

- Overføre frå <u>SAS</u> eller <u>registrere manuelt</u> i PAS-eksamen
- Generere fiktivt fødselsnummer

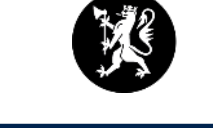

Statsforvaltaren har <u>ikkje</u> brukarstøtte på SAS.

| Påmeldingsoversikt vår 2024<br>Påmeldingsfrist: 01.03.2024                                                                                                    |                                  |                                   | • Berr<br>• Kanc                    | <b>e fag <u>som er trekt</u> skal registr</b><br>didatar som er fritekne frå eksan  | erast i PAS-Eksamen.<br>nen skal <u>ikkje</u> registrerast.<br>en som har fritak for vurdering i | Se feilrapporter    |  |
|----------------------------------------------------------------------------------------------------|----------------------------------|-----------------------------------|-------------------------------------|-------------------------------------------------------------------------------------|--------------------------------------------------------------------------------------------------|---------------------|--|
| Søk ette<br>For ek                                                                                                    | r <b>fag</b><br>sempel ENG1002 e | ller engelsk vg1                  | skrif<br><i>Kand</i>                | tleg sidemål, <u>skal berre</u> meldast<br><i>lidatane skal berre ha eksamen ei</i> | på i fagkoden NOR0218.<br>n dag og på sitt hovudmål.                                             |                     |  |
|                                                                                                    | s kun fagkoder me                | d påmeldinger                     |                                     |                                                                                     |                                                                                                  |                     |  |
|                                                                                                    | Fagkode 个                        | Eksamensdato $\uparrow\downarrow$ | Eksamensansvar $\uparrow\downarrow$ | Fagnavn ↑↓                                                                          | A                                                                                                | ntall påmeldte   ↑↓ |  |
| $\odot$                                                                                                    | ENG0030                          | 14.05.2024                        | S/S                                 | Engelsk 10. årstrinn                                                                | 0                                                                                                | kandidater          |  |
| Ingen kandidatgrupper opprettet Opprett kandidatgruppe Bestill tilrettelagte oppgavesett ved å velge kandidatgruppe og redigere kandidaten som skal ha det tilrettelagte oppgavesettet. Kandidaten får automatisk tilgang til det tilrettelagte oppgavesettet på eksamensdagen. |                                  |                                   |                                     |                                                                                     |                                                                                                  |                     |  |
| ~                                                                                                    | ENG0032                          | 14.05.2024                        | S/S                                 | Tilrettelagt oppgåvesett                                                            | 0                                                                                                | kandidater          |  |
| ~                                                                                                    | ENGV005                          | 14.05.2024                        | S/S                                 | bestiller ein her.                                                                  | 0                                                                                                | kandidater          |  |

### Kandidatgruppe – NB! Målform

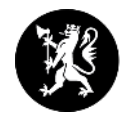

| Eksamen                           | Påmeldir             | ng 🗸       | Gjennomføring 🚿                        | <ul> <li>Resultat</li> </ul>           | : 🗸 🔍 🗙 Søk                 | 8           | Brukerstøtte<br>Skoleadministrator+ | • ~    |
|-----------------------------------|----------------------|------------|----------------------------------------|----------------------------------------|-----------------------------|-------------|-------------------------------------|--------|
| ← <u>Gå tilbake</u>               |                      |            |                                        |                                        |                             |             |                                     |        |
| <b>32754</b><br>ENG0030 - Engelsk | 10. årstrinn         |            |                                        | 🔠 Fjern kandi                          | datgruppe                   | Rediger nav | ి Legg til kar                      | ndidat |
| Navn ↑↓                           | Fødselsdato ↑↓       | Hovedmål ↑ | ↓ Kandidattype ↑↓                      | Kandidatnummer ᡝ                       | Tilrettelagt oppgavesett ↑↓ |             |                                     |        |
| Bjerkaas Svein Andrea             | <b>is</b> 25.02.1990 | Bokmål     | Elev                                   | 823XBJ-H                               |                             | C Rediger   |                                     |        |
| Bjerke Didrik                     | 25.02.1990           | Bokmål     | Elev                                   | 693AZJ-H                               |                             | C Rediger   |                                     |        |
| Bjørnebye Stig Inge               | 25.02.1990           | Bokmål     | Elev                                   | 799ССТ-Н                               |                             | C Rediger   |                                     |        |
| Bø Yngve                          | 25.02.1990           | Bokmål     | Elev                                   | 285BSS-H                               |                             | C Rediger   |                                     |        |
| Dæhlie Bjørn                      | 25.02.1990           | Bokmål     | Elev                                   | 668QXZ-H                               |                             | C Rediger   |                                     |        |
| Eriksen Inge                      | 25.02.1990           | Bokmål     | Elev                                   | 639FDB-H                               |                             | 🛛 Rediger   |                                     |        |
| Follestad Johan                   | 25.02.1990           | Bokmål     | Elev                                   | 935CYD-H                               |                             | C Rediger   |                                     |        |
| Futsether Daniel                  | 25.02.1990           | Bokmål     | Privatist                              | 692AKN-H                               |                             | Rediger     |                                     |        |
| Gammelsether Petter               | 25.02.1990           | Bokmål     | Elev                                   | 757GQE-H                               |                             | C Rediger   |                                     |        |
| Grodaas Frode                     | 25.02.1990           | Nynorsk    | Elev                                   | 485GTR-H                               |                             | C Rediger   |                                     |        |
| Gunnersen Jan                     | 25.02.1990           |            |                                        | <b>A</b> ålform                        |                             | 21          |                                     |        |
| Halle Gunnar                      | GRUPPE               | Kont<br>t  | roller at be<br>il kandidate<br>påmeld | rre hovud<br>en er regis<br>lingsbilde | lmålforma<br>strert i<br>t. |             |                                     |        |

## Foreslå fagpersonar som sensor - <u>frist 1. mars</u>

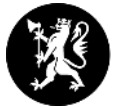

| Eksamen                                                                                                    | Påmelding 🗸                                               | Gjennomføring 🗸 | Resultat 🗸               | <b>Q</b> Søk | Skoleadministrator+        |
|----------------------------------------------------------------------------------------------------|-----------------------------------------------------------|-----------------|--------------------------|--------------|----------------------------|
| Fagpersoner Vår 2024                                                                                          |                                                           |                 |                          |              | + Legg til fagperson       |
| I denne oversikten kan du finne fagpersoner og oppnevne dem i fag. Derett<br>Statsforvalteren/Fylkeskommunen. | er kan de bli valgt som sensorer i faget av               |                 |                          |              | Foreslått: 0 • Oppnevnt: 0 |
| Q Søk etter fagperson                                                                                         | 🗹 Rediger                                                 |                 |                          |              |                            |
| Foreslått                                                                                                    | Fødselsdato                                               | E-post          |                          | Mobil        |                            |
|                                                                                                    | Tilhørigheter                                             |                 |                          |              |                            |
| Skoleadministrator:                                                                                           | Enhet 个                                                   | Ogeå f          | agnorsona                | r som ti     | dlogaro har vært           |
| - får oversikt over                                                                                           | ∽skole                                                    | senso           | agpersonal<br>rar MÅ hak | ast av f     | or 2024                    |
| sine fagpersonar                                                                                              |                                                           | NB! Er          | fagperson                | ane regi     | istrert med                |
| - ser om                                                                                                    | Fagkompetanse                                             | rett/n          | y fagkode?               | 0            |                            |
| fagpersonane er                                                                                               | Forslag gjelder fra <b>01.08.23</b> til <b>31.07.24</b> . |                 |                          |              |                            |
| foreslått og                                                                                                  | Fagkompetanse grunnskole (1)                              |                 |                          | 1            |                            |
| om dei er oppnemnt                                                                                            | Fagkode <b>↑</b> Fagnavn ↑↓                               |                 | Eksamensansvar           | ↑↓ Foreslå   |                            |
|                                                                                                    | MATOO10 Matematikk 10. årstrinn                           |                 | S/S                      | Fores        | slått                      |

## Fagpersonar - detaljer

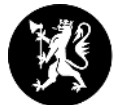

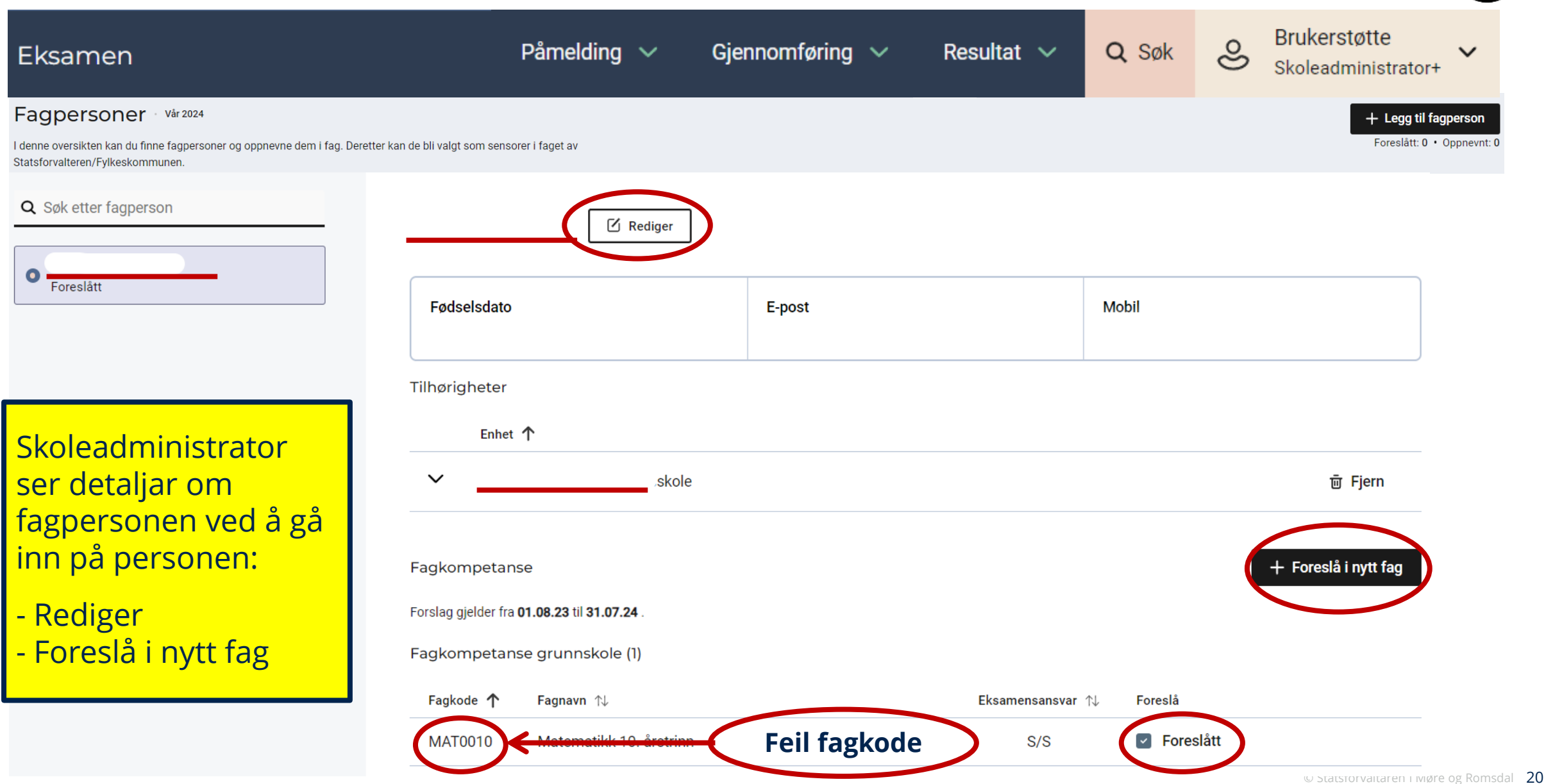

### **Eksamensvakt** (jf. lysbilde «Rolle Eksamensvakt»)

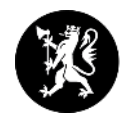

| Eksamen                                                                                                    | Påmelding 🗸 Gjenn                                                                                                    | omføring 🗸                                 | Resultat 🗸                | <b>Q</b> Søk | Skoleadministrator+                                      |
|----------------------------------------------------------------------------------------------------|----------------------------------------------------------------------------------------------------|--------------------------------------------|---------------------------|--------------|----------------------------------------------------------|
| Eksamensvakt Vår 2024                                                                                                    |                                                                                                    |                                            |                           |              | + Legg til pv eksamensvakt                               |
| Gi eksamensvakter ansvar for kandidatgrupper for å gi de                                                                        | em tilgang til monitor med oversikt over eksamenen.                                                                                   |                                            |                           |              |                                                          |
| Q Søk etter eksamensvakt<br>Alle skoleadministratorer har tilgang til<br>monitorering av eksamener og vises derfor ikke<br>her. | <ul> <li>For å koble en eksamensvakt til en kandidatge</li> <li><u>Gå til påmeldingsoversikten.</u></li> <li>Søk etter fag</li> </ul> | ruppe må du først melde<br><b>Før påme</b> | e på kandidater.<br>Iding |              | Påmeldingsoversikt<br>Fagpersoner<br><b>Eksamensvakt</b> |
| Her finn ein alle<br>personar med rolle<br>eksamensvakt.                                                                        | ENG0030 - Engelsk 10. årstrinn<br>Navn                                                                                                | Etter po                                   | åmelding<br>amensvakt     |              |                                                          |
|                                                                                                    |                                                                                                    |                                            |                           |              |                                                          |

- Legg til nye eller vel allereie registrerte.
- «Kandidatgruppeansvarleg» har endra namn til «Eksamensvakt».
- Eksamensvakt får melding om tildelt rolle i PAS-eksamen.
   Vent med å legge til eksamensvakter, til trekket er blitt offentleg.

## Kandidatnummer og passord

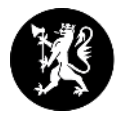

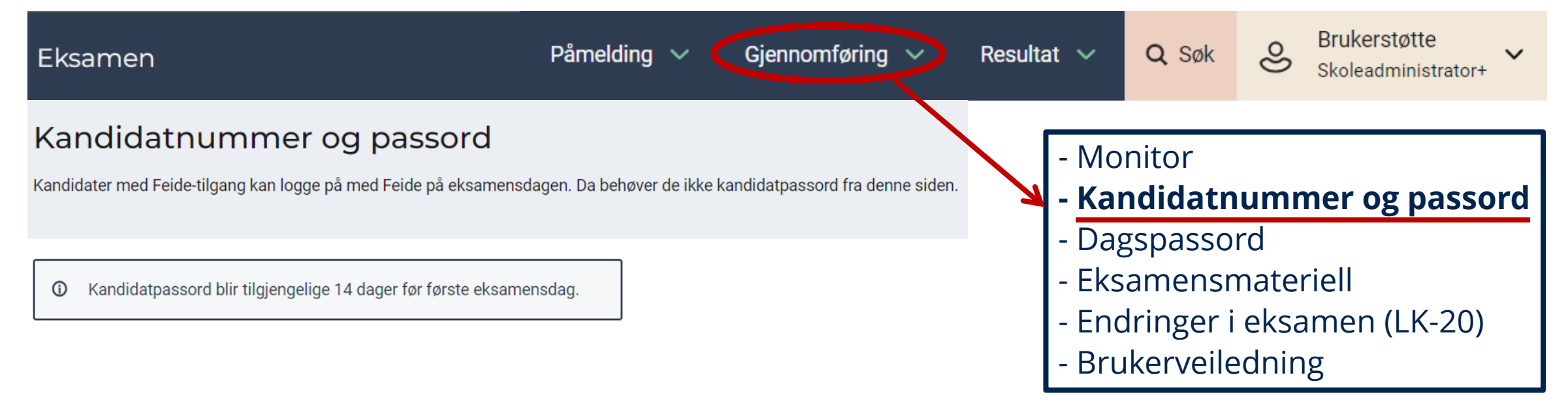

- Kandidatpassord blir automatisk generert.
- Passordet er tilgjengeleg og kan hentast ut 14 dagar før første eksamensdag.
- Kandidaten kan logge inn med Feide eller kandidatnummer og passord.

### Dagspassord

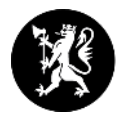

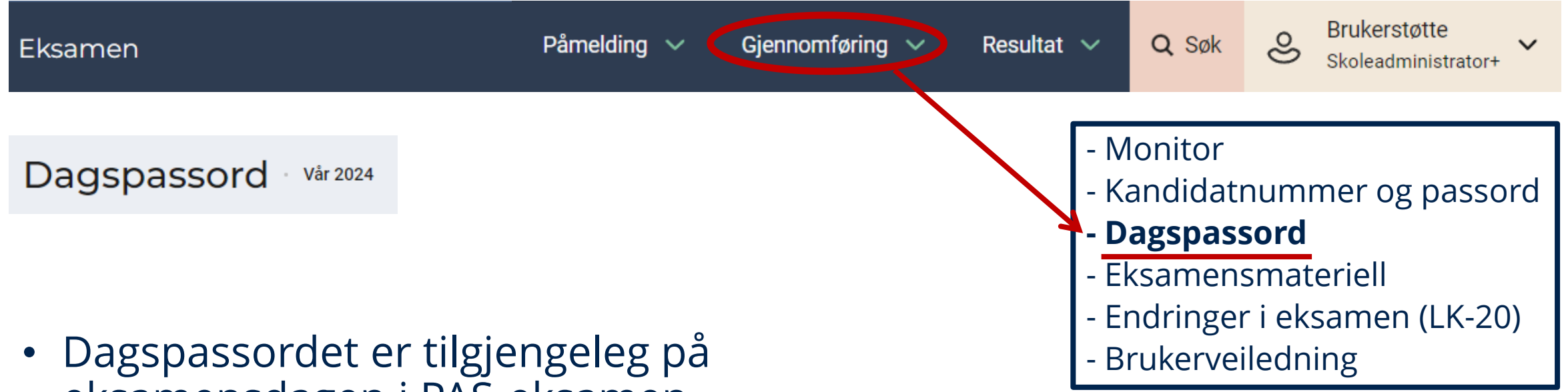

- eksamensdagen i PAS-eksamen.
- Det er to måtar å bekrefte identiteten til kandidaten:
  - Skriv dagspassordet på kandidaten sin pc.
  - Registrer oppmøte i kandidatmonitoren.

### **Eksamensmateriell**

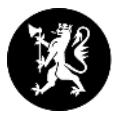

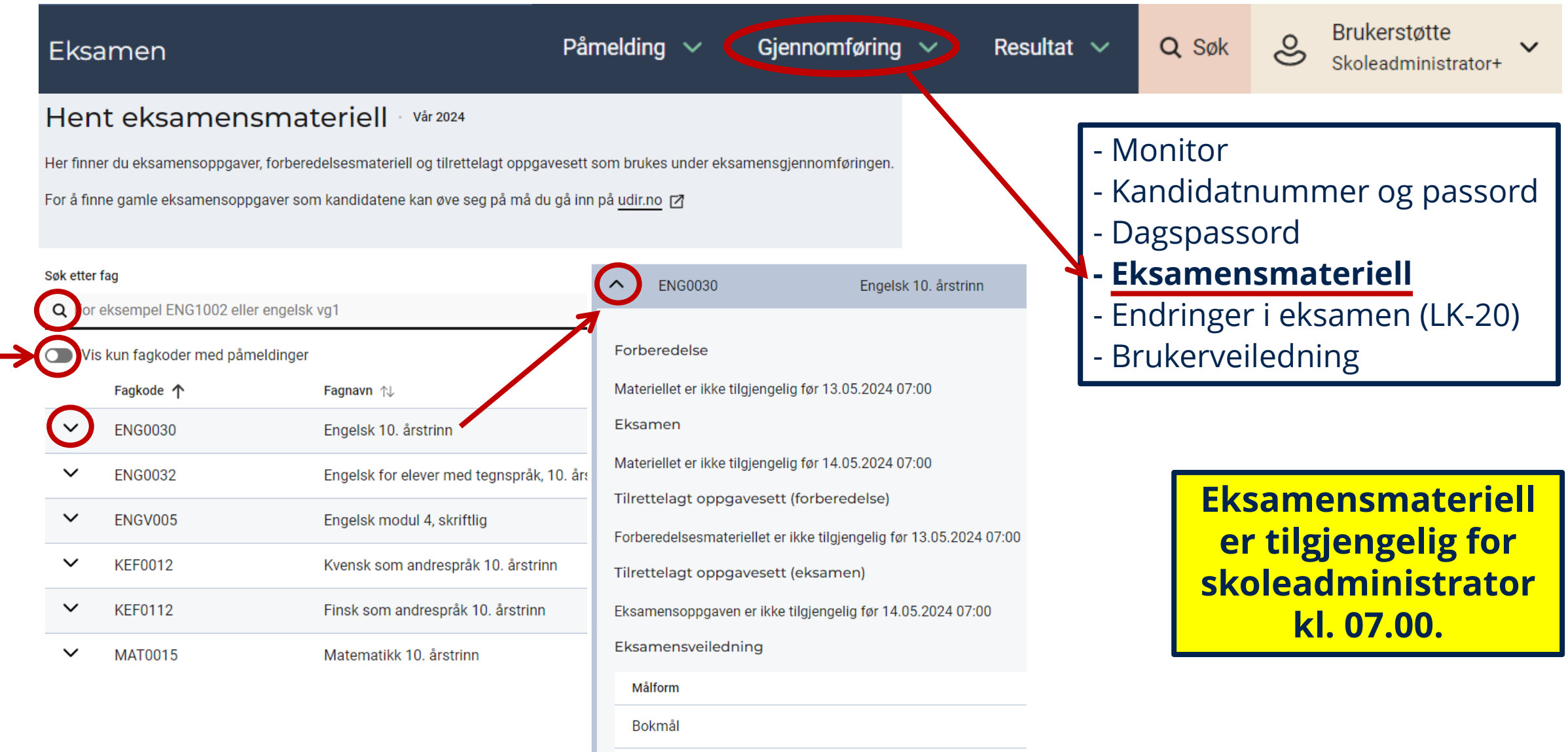

Nynorsk

### Kandidatstatus og karakterar

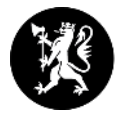

| Eksamen                                                                                                    | Påmelding 🗸                            | Gjennomføring 🗸                         | G             | Resultat 🗸 | <b>Q</b> Søk | Skoleadministrator+ |
|----------------------------------------------------------------------------------------------------|----------------------------------------|-----------------------------------------|---------------|------------|--------------|---------------------|
| Kandidatstatus, karakterer og klage 🛛 vår 2024                                                                                         |                                        |                                         |               | Vår 2024   |              |                     |
| l dette bildet kan du registrere status, motta og eksportere karakterene og registrere klage på                                        | kandidatene påmeldt til eksamen ved    | din skole.                              |               | Val 2024   | <u> </u>     | Kandidatstatus og   |
| Totalt - Karakterer mottatt: 0/0                                                                                                    |                                        |                                         |               |            |              | karakterer          |
| <ul> <li> <u>↓</u> Eksporter alle karakterer til regneark         <u>↓</u> Last ned alle klagebegrunnelser som PDF         </li> </ul> |                                        |                                         |               |            |              | Sensoroversikt      |
| Fagkoder Kandidater Klager Mangler status                                                                                              |                                        |                                         |               |            |              | Sensuransvar        |
|                                                                                                    |                                        |                                         |               |            |              | Klageansvar         |
| ① Kandidater som etter eksamen ikke er knyttet til en besvarelse eller er registrert med f                                             | ravær vil vises her. Kandidaten må reg | jistreres med fravær eller papirbesvare | else.         |            |              | 0                   |
| Søk etter påmeldte kandidater                                                                                                    |                                        |                                         |               |            |              |                     |
| <b>Q</b> For eksempel navn, gruppe eller fag                                                                                           |                                        |                                         |               |            | _            |                     |
| Kandidat ↑ Kandidatgruppe ↑↓                                                                                                    | Fagkode ↑↓ Karakter ↑                  | ↓ Klagekarakter ↑↓ Status               | ıs ↑↓         | Registre   | ere sta      | tus:                |
| Ingen kandidater funnet                                                                                                    |                                        | Ra                                      | Rader per sie | • «Delta   | tt»          |                     |
|                                                                                                    |                                        |                                         |               | • «Doku    | mente        | rt fravær»          |
|                                                                                                    |                                        |                                         |               | • «Ikke c  | lokum        | entert fravær»      |
|                                                                                                    |                                        |                                         |               | • «Regis   | trere k      | lage»               |

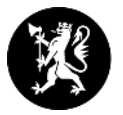

# Gjennomføringssystem i PAS-eksamen

- Kandidat
- Kandidatmonitor (nytt system og gamle PGS)

## Gjennomføringssystem

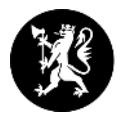

→ Kandidat – kandidat.udir.no

### Kandidatmonitor:

- Eksamen i nytt system (etter ny læreplan): Norsk og engelsk (heildigitale)
  - Monitor i PAS-eksamen
  - Oppgåvene er heildigitale. Risikoreduserande tiltak: <u>trykt utgåve</u> i norsk hovudmål og sidemål, samt førebuingsdelen i engelsk
  - Levere eksamenssvar digitalt
  - Det er ikkje mogeleg å levere eksamenssvar på papir eller skanne
  - Dersom eleven skal levere ei fil:
    - PDF som ein lastar opp heilt sist i oppgåvesettet.
- Eksamen i gamalt system (PGS): <u>Matematikk</u>
  - Monitor i PAS-eksamen (ein kan og logge inn via pgsa.udir.no)
  - Skolane får <u>tilsendt eksamensoppgåver</u>. <u>Rutinar</u> for å ta i mot og oppbevare eksamensoppgåver på papir.

## Logg inn for kandidat - <u>kandidat.udir.no</u>

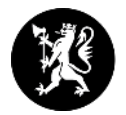

#### Hva ønsker du å gjøre i dag?

Kandidatane kan logge inn før eksamen startar, men kjem då til ei venteside fram til eksamen startar kl. 09.00.

| Jeg har eksamen i dag                                  | →             |  |  |  |
|--------------------------------------------------------|---------------|--|--|--|
| eller                                                  |               |  |  |  |
| Se praktisk info for eksamen<br>Forberedelsesmateriell |               |  |  |  |
|                                                        |               |  |  |  |
| Mine eksamensbesvarelser                               | $\rightarrow$ |  |  |  |

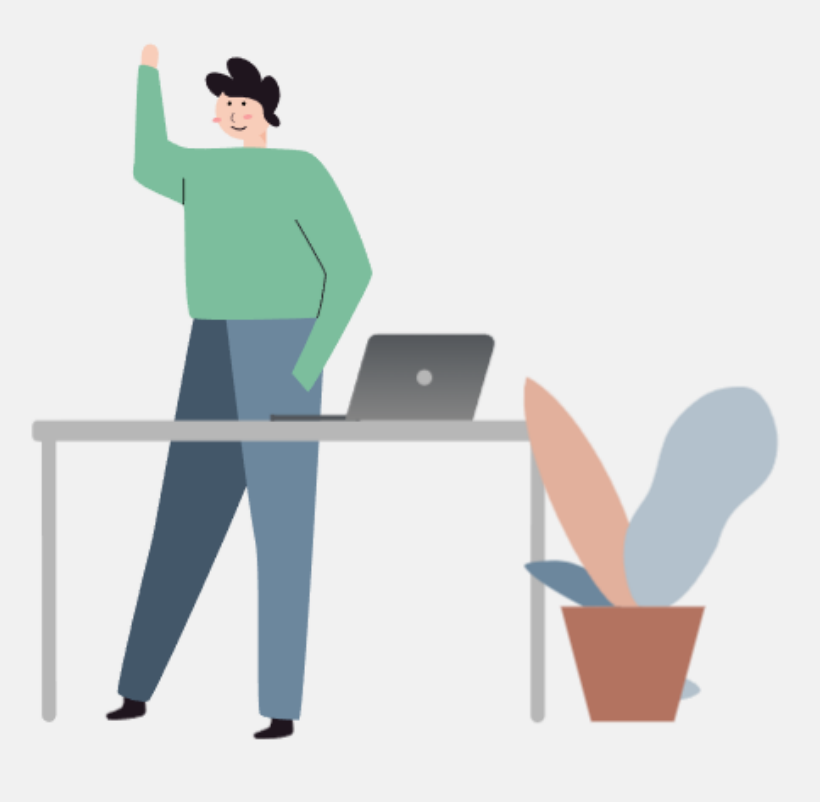

### <u>kandidat.udir.no</u>

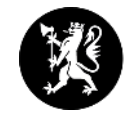

### På førebuingsdagen:

- Kandidatane finn førebuinga (forberedelsesdelen) på kandidat.udir.no
- Andre kan også finne førebuinga der.

### • På eksamensdagen:

- Kandidatane loggar inn på kandidat.udir.no
- Blir automatisk sendt til rett gjennomføringssystem.

### • Etter eksamensdagen:

- Kandidatane kan sjå eksamenssvaret sitt på kandidat.udir.no
- Logg inn med ID-porten eller Feide.
- Kandidatnummer og passord frå eksamensdagen kan ein ikkje bruke.
- Ikkje lenger e-postsendingar.

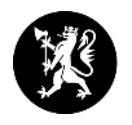

## Lever eksamenssvara anonymt inkl. filer

- NB! Levere eksamen anonymt. Det er <u>viktig at informasjon som</u> <u>feks namn ikkje er med i fila som blir lasta opp</u>.
- <u>Konverter fila til PDF</u>, så sjekke kva informasjon som følgjer med fila, før den blir levert.
- PDF er det filformatet som er mest stabilt for at sensor skal kunne opne fila.
- Kandidatane kan sjekke kva for informasjon som følger med fila:
   opne eigenskapane for fila, og etterpå evt. fjerne innhaldet i felt som kan identifisere dei, feks namn.

Det er anbefalt at kandidatane på førehand øver på å lagre filer som PDF og å redigere eigenskapane for fila!

## Frå eksamensrettleiinga i <u>matematikk</u> 2024

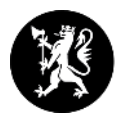

Digital levering av eksamensbesvarelsen via PGS (anbefalt).

Oppgavene i del 1 skal besvares direkte i utlevert hefte. Besvarelsen av Del 1 føres av kandidaten med penn. Besvarelsen av Del 1 må skannes og lastes opp i PGS av skolen.

Del 2 kan enten bestå av ett digitalt dokument som lastes opp i PGS (anbefalt med kun én fil), eller en kombinasjon av håndskrift og utskrifter. Del 2 må da skannes til ett PDF-dokument som lastes opp i PGS av skolen.

Dersom besvarelsen scannes og lastes opp i PGS, står skolen ansvarlig for at lesekvaliteten er tilstrekkelig god etter scanning.

Normalordninga er digital levering i <u>alle</u> fag. <u>NB!</u> Sjekk at alt er ok ved levering Bla at <u>namn er fjerna</u>, <u>alle sider vert skanna</u> og at <u>lesekvaliteten er bra</u> på skanna dokument. I engelsk og norsk må ein også sjekke at eleven leverer riktig dokument.

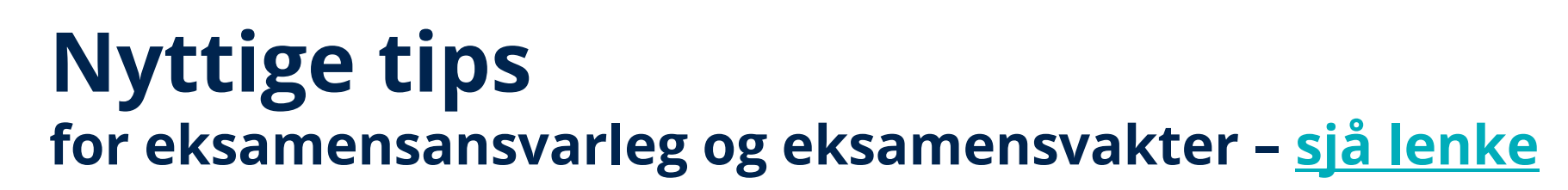

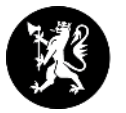

#### Problemer som kan oppstå for kandidaten

| Problem under eksamen                                                                                        | Løsning                                                                                                    |
|----------------------------------------------------------------------------------------------------|----------------------------------------------------------------------------------------------------|
| Kandidaten blir "kastet ut" av systemet og<br>eksamenstiden går ut.                                          | Kandidaten kan få utvidet tid i samsvar mel O                                                                        |
| Kandidater opplever at medieinnhold<br>(eksempelvis lydfiler eller bilder) mangler fra<br>eksamensoppgavene. | Ta kontakt med IT-ansvarlig i lokalet. Dette kan<br>bety at brannmur på internett må sjekkes.                        |
| Kandidaten vet ikke hvordan eksamen leveres.                                                                 | Kandidaten må gå til oversiktssiden og klikke<br>på "Avslutt og lever".                                              |
| For eksamen med filopplastning: Kandidaten<br>trykker "Avslutt og lever" uten å ha lastet opp filen<br>sitt. | Via monitor kan det åpnes opp for ny levering.                                                                       |
| Hvis kandidaten får opp feilmelding "The test<br>cannot be continued"                                        | Be kandidaten prøve en annen nettleser eller<br>bruke inkognito-modus                                                |
| Kandidaten får opp en blank side når de prøver å<br>logge inn                                                | Det kan skyldes utdatert nettleser eller<br>operativsystem – prøv en annen nettleser<br>og/eller en annen datamaskin |

#### Dette må dere være oppmerksomme på

- Det er trygt for kandidaten å oppdatere/laste inn siden på nytt.
- Svarene kandidaten avgir direkte i systemet lagres automatisk.
- På noen eksamener skal kandidaten besvare oppgaven(e) ved
- Kandidaten ser alle sidene i eksamenssettet ved å trykke på kn
- Kandidaten leverer hele besvarelsen ved å klikke på "avslutt og
- For oppgaver med tekstfelt: angrefunksjonen i tekstfeltet forsv annen oppgave.

### Brukarrettleiing for todelt eksamen

- Gruppeopplastning
- Kandidat
- Kandidatmonitor

#### **Pdf-fil**

- Dersom laste opp dokument, då lagre som pdf-fil.
- Eksempel på korleis lagre eit dokument som pdf under eksamen.

### Krav til <u>utstyr</u>

 Informasjon til IT-ansvarleg

### Tekniske problem

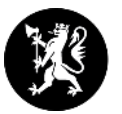

|                                                                                                    | Utdannings-<br>direktoratet                                                                  |  |  |  |  |  |
|----------------------------------------------------------------------------------------------------|----------------------------------------------------------------------------------------------|--|--|--|--|--|
| Tekniske problem<br>under eksamen?                                                                  |                                                                                              |  |  |  |  |  |
| Dersom kandidaten opplever tekniske pro<br>kontakte brukarstøtte via tenestevegen, b                | oblem under eksamen og det er behov for å<br>ør følgjande informasjon samlast inn i lokalet. |  |  |  |  |  |
| Lever skjemaet vidare til den ansvarlege                                                            | for den tekniske gjennomføringa.                                                             |  |  |  |  |  |
| Fagkode og målform (BM/NN)                                                                          | Kandidatnummer                                                                               |  |  |  |  |  |
| Skule og kandidatgruppe                                                                             |                                                                                              |  |  |  |  |  |
|                                                                                                    |                                                                                              |  |  |  |  |  |
| Tidspunktet feilen oppstod på Kontakt                                                               | person i eksamenslokalet (namn, telefonnummer, e-post)                                       |  |  |  |  |  |
| Ei beskriving av kva som er gale                                                                    |                                                                                              |  |  |  |  |  |
|                                                                                                    |                                                                                              |  |  |  |  |  |
| Kva maskin nyttar kandidaten?<br>(PC/Mac/nettbrett helst med versjon av operativ                    | system)                                                                                      |  |  |  |  |  |
| Kva nettlesar nyttar kandidaten?<br>(t.d. Chrome, helst med versjonsnummer)                         |                                                                                              |  |  |  |  |  |
| Skjermbilete (kan takast med t.d. mobilen/kame<br>Send skjermbileta til den ansvarlege for den tekn | raet til eksamensvakta).<br>iiske gjennomføringa.                                            |  |  |  |  |  |

- Dersom ein kandidat har tekniske problem under eksamen – fyll ut <u>skjemaet</u>. Skjemaet bør vere digitalt tilgjengeleg i eksamenslokalet.
- Brukarstøtte og feilmeldingar skal gå tenesteveg.

### Monitor

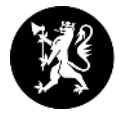

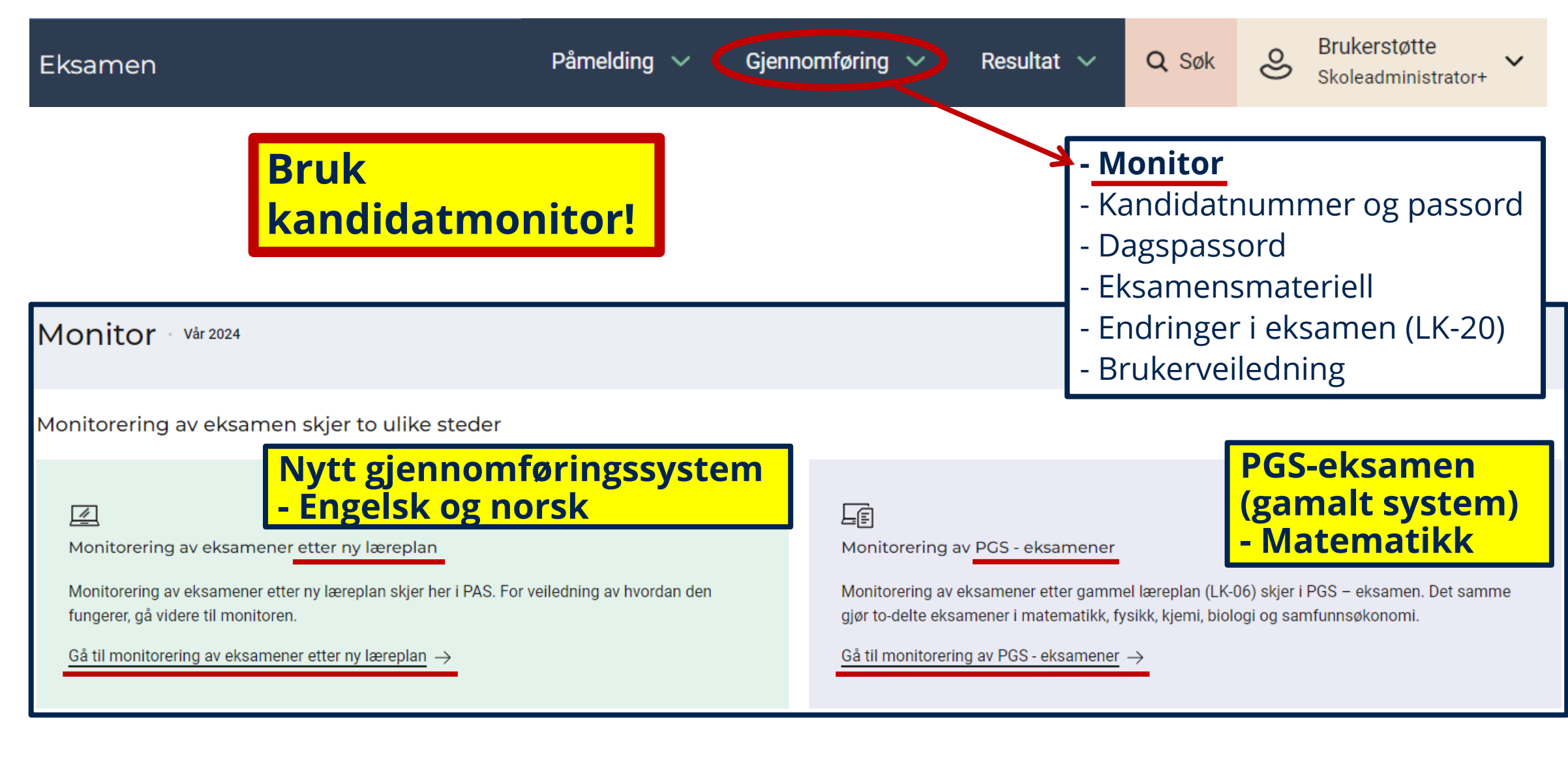

| Monitor                                     | Nytt gjenn<br>- Engelsk<br>- Norsk | omføringssy     | ystem             |                                         |              |                                                                  |
|---------------------------------------------|------------------------------------|-----------------|-------------------|-----------------------------------------|--------------|------------------------------------------------------------------|
| Eksamen                                     |                                    | Påmelding 🗸 🕻   | Gjennomføring 🗸   | Resultat 🗸                              | <b>Q</b> Søk | Skoleadministrator+                                              |
|                                             |                                    |                 |                   |                                         |              |                                                                  |
| Monitor © Veiledning                        |                                    |                 |                   |                                         |              | Monitorering av PGS-eksamener<br>Eksamensinformasjon og oppgaver |
| Finn kandidater                             |                                    |                 |                   |                                         |              |                                                                  |
| <b>Q</b> Søk etter kandidatnavn eller -numm | er Filtrering                      | Fag 🗸 Grupper 🗸 | Status 🗸          |                                         |              |                                                                  |
| Viser kandidater med alle statuser i alle   | grupper og i alle fag              |                 |                   |                                         |              |                                                                  |
| Navn 차 Gruppe                               | t↓ Fag t∖                          | L               | Status - oppdater | res om 2 sekunder $~\uparrow\downarrow$ |              |                                                                  |

Ingen kandidater er påmeldt i eksamen med nytt gjennomføringssystem i dag.

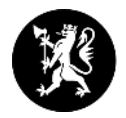

### Gi tilgang til eksamen

Når kandidatene møter opp på eksamensdagen kan du registrere oppmøte i monitoren ved å trykke på knappen **Registrer oppmøte**. Kandidaten logger deretter inn med Feide eller kandidatnummer og passord.

Når eksamen starter blir kandidaten automatisk sendt videre til oppgavesettet.

| System                                         |                |                          |           | Lenke $\vee$ Lenke $\vee$           | Lenke 🗸 | O Navn Navnessen<br>Skoleadministrator | × .        |
|------------------------------------------------|----------------|--------------------------|-----------|-------------------------------------|---------|----------------------------------------|------------|
| Monitor O veik                                 | edning Eksamen | sinformasjon og oppgaver |           |                                     |         | Monitorering av PGS-eksamener          | đ          |
| Finn kandidater<br>Q Søk etter kandidatnavn el | ler -nummer    | Filtrering Fag 🗸         | Grupper V | Status 🗸                            |         |                                        |            |
| Navn †↓                                        | Gruppe ↑↓      | Feg ↑↓                   |           | Status - oppdateres om 5 seku       | nder 14 |                                        |            |
|                                                |                |                          |           | <ul> <li>Ikke logget inn</li> </ul> |         | ි Registrer op                         | pmøte<br>V |
|                                                |                |                          |           | Ikke logget inn                     |         |                                        |            |
|                                                |                |                          |           | Ikke logget inn                     |         | C Registrer oppmøte                    | -          |

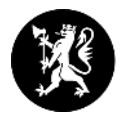

#### Registrere fravær

For å registrere fravær på en kandidat, trykk på **Flere valg**. Her kan du velge mellom **Ikke-dokumentert fravær** og **Dokumentert fravær**.

| System                                   |                    |                           |           | Lenke $\lor$ Lenke $\lor$     | Lenke $\checkmark$ | O Navn Navnessen<br>Skoleadministrator | ~            |
|------------------------------------------|--------------------|---------------------------|-----------|-------------------------------|--------------------|----------------------------------------|--------------|
| Monitor 💿                                | Veiledning Eksamer | nsinformasjon og oppgaver |           |                               |                    | Monitorering av PGS-eksamer            | ner 🖉        |
| Finn kandidater<br>Q Søk etter kandidatn | avn eller -nummer  | Filtrering Fag 🗸          | Grupper 🗸 | Status 🗸                      |                    |                                        |              |
| Navn 14                                  | Gruppe ↑↓          | Feg ↑↓                    |           | Status - oppdateres om 5 seku | nder î↓            |                                        |              |
|                                          |                    |                           |           | Ikke logget inn               | (                  | ි Registrer                            | oppmøte      |
|                                          |                    |                           |           | likke logget inn              |                    | Ikke-dokumer<br>Dokumentert            | ntert fravær |
|                                          |                    |                           |           | likke logget inn              |                    | Deltatt<br>Flere valg                  | ~            |

### Sikre at kandidatene er på riktig nettverk

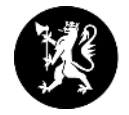

Om en eller flere kandidater har vært koblet til et nettverk som avviker fra resten av kandidatgruppa, vil du få opp et varsel. Ved å klikke på **Se hvilke kandidater det gjelder**, filtrerer du ut alle kandidater som har eller har hatt avvikende nettverk. På denne måten kan du fange opp om kandidatene er på feil nettverk og hjelpe dem over på riktig nettverk.

| System                                      |                           |                                           | Lenke $\lor$ Lenke $\lor$ Lenke $\lor$                                        | S Navis 1                                                     |
|---------------------------------------------|---------------------------|-------------------------------------------|-------------------------------------------------------------------------------|---------------------------------------------------------------|
| Monitor 🔍                                   | eiledning Eksamen         | sinformasjon og oppgaver                  |                                                                               |                                                               |
| ① 2 kandidater er på et                     | annet nettverk enn resten | av kandidatene i kandidatgruppen. Sjekk a | t kandidatene er på korrekt nettverk.                                         | Se hvilke kandidater det gjelder                              |
| Finn kandidater<br>Q Søk etter kandidatnavn | eller -nummer             | Filtrering Fag V Gru                      | pper V Status V                                                               |                                                               |
| Navn †↓                                     | Gruppe ↑↓                 | Feg †↓                                    | Status - oppdateres om 5 sekunder 114                                         | $\land$ /                                                     |
|                                             |                           |                                           | likke logget inn                                                              | ∂ Regrou → pointet Flere valg ✓                               |
|                                             |                           |                                           | <ul> <li>Venter på tilgang/dagspassord</li> <li>Avvikende nettverk</li> </ul> | <ul> <li>B Registrer oppmøte</li> <li>Fiere valg ✓</li> </ul> |
|                                             |                           |                                           | <ul> <li>Startet</li> <li>Har hatt avvikende nettverk, se logg</li> </ul>     | Po Registrer oppmøte<br>Flere valg ✓                          |

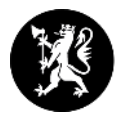

#### Se logg over kandidatenes IP-historikk

I loggen som du finner under **Flere valg** vil du få oversikt over hvilket nettverk kandidaten har vært på ved ulike hendelser under eksamensgjennomføringen.

| System                              |                               |                                    | Lenke $\vee$ Lenke $\vee$                                         | Lenke V Skoleadwinistrator                                  |
|-------------------------------------|-------------------------------|------------------------------------|-------------------------------------------------------------------|-------------------------------------------------------------|
| Monitor O Veiledning                | Eksamensinformasjon o         | g oppgaver                         |                                                                   | Monitorering av PGS-eksamener                               |
| ① 2 kandidater er på et annet nettv | erk enn resten av kandidatene | i kandidatgruppen. Sjekk at kandid | latene er på korrekt nettverk.                                    | Se hvilke kandidater det gjelder                            |
| Q. Søk etter kandidatnavn ell       | Logg for 5                    | 214W-R, 09.11                      | .2023                                                             | ×                                                           |
|                                     | Tidspunkt                     | Hendelse                           | IP-adresse                                                        | 2. Registrer oppmate                                        |
|                                     | 08:43:44                      | Logget inn                         | 82.221.44.22                                                      | Flere valg                                                  |
|                                     | 13:24:21                      | Levert                             | 152.37.1.176                                                      |                                                             |
|                                     |                               |                                    |                                                                   | <ul> <li>Begistrer oppmøte</li> <li>Flere valg ✓</li> </ul> |
|                                     |                               |                                    | <ul> <li>Startet</li> <li>Har hatt avvikende nettverk.</li> </ul> | ි Registrer oppmøte<br>Flere valg v                         |

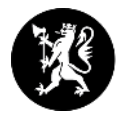

#### Finn en kandidat

For å finne kandidater i listen kan du søke etter kandidatnummer og navn, eller filtrere på fag, gruppe og status.

Du kan også sortere kandidatene alfabetisk ved å trykke på pilen ved siden av kolonnenavnet.

| System                                                                                                  | Lenke V Lenke V Lenke V Skoleadministrator                                                                                                    |
|----------------------------------------------------------------------------------------------------|----------------------------------------------------------------------------------------------------|
| Monitor O Veiledning Eksamensinformasjon og oppgaver                                                    | Monitorering av PGS-eksamener                                                                                                    |
| Finn kandidater     Q     Søk etter kandidatnavn eller -nummer     Filtrering     Fag     V     Grupper | r Status A                                                                                                    |
| Navn ↑↓ Gruppe ↑↓ Feg ↑↓                                                                                | ✓       Ikke logget inn         ○       Venter på oppmøte/dagspasso         ○       Registrer oppmøte         ○       Venter på eksamensstart         Flere valg       ✓         ○       Startet         ○       Levert         Vumentert fre       Flere valg |
|                                                                                                    | © Registrer oppmøte<br>Flere valg ✓                                                                                                    |

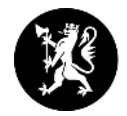

### Statuser i monitoren

Det finnes 7 statuser som kan dukke opp i monitoren. Disse er:

- Ikke innlogget Kandidaten er ikke logget inn på kandidat.udir.no.
- Venter på oppmøte/dagspassord Kandidaten venter på å få dagspassord eller på å bli registrert som oppmøtt.
- Venter på eksamensstart Kandidaten er klar for eksamen, men eksamen har ikke startet enda. Kandidaten blir automatisk sendt videre ved eksamensstart.
- Startet Kandidaten er sendt videre til eksamensgjennomføringen.
- Levert Kandidaten har levert besvarelsen. Du kan se besvarelsen eller åpne for ny levering ved å klikke på Flere valg.
- Dokumentert fravær Kandidaten har ikke møtt, og skolen har fått dokumentasjon på fraværet.
- Ikke-dokumentert fravær Kandidaten har ikke møtt, og skolen har ikke fått dokumentasjon.

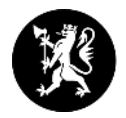

#### Se eksamensinformasjon

På eksamensdagen kan du se eksamensoppgaven slik kandidaten ser den, samt antall leverte og antall med fravær, ved å trykke på **Eksamensinformasjon**.

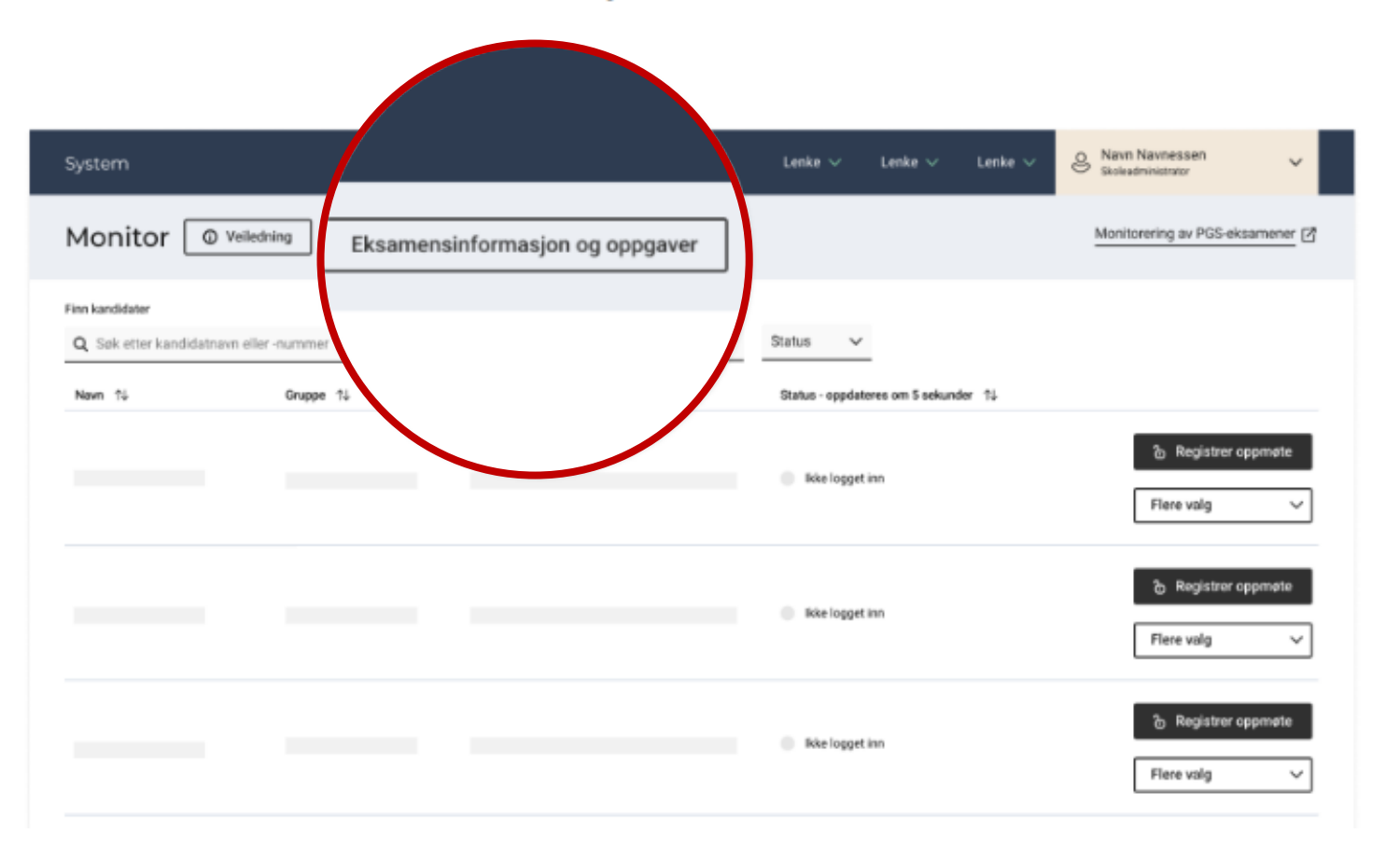

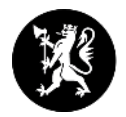

### Kvittering på levert eksamen

Ved levert eksamen får kandidaten en kvittering med informasjon om kandidatnummer og fag. I monitoren blir kandidaten markert i grønt, med statusen **Levert**.

#### Leveringsprosessen kan ta opptil et par minutter.

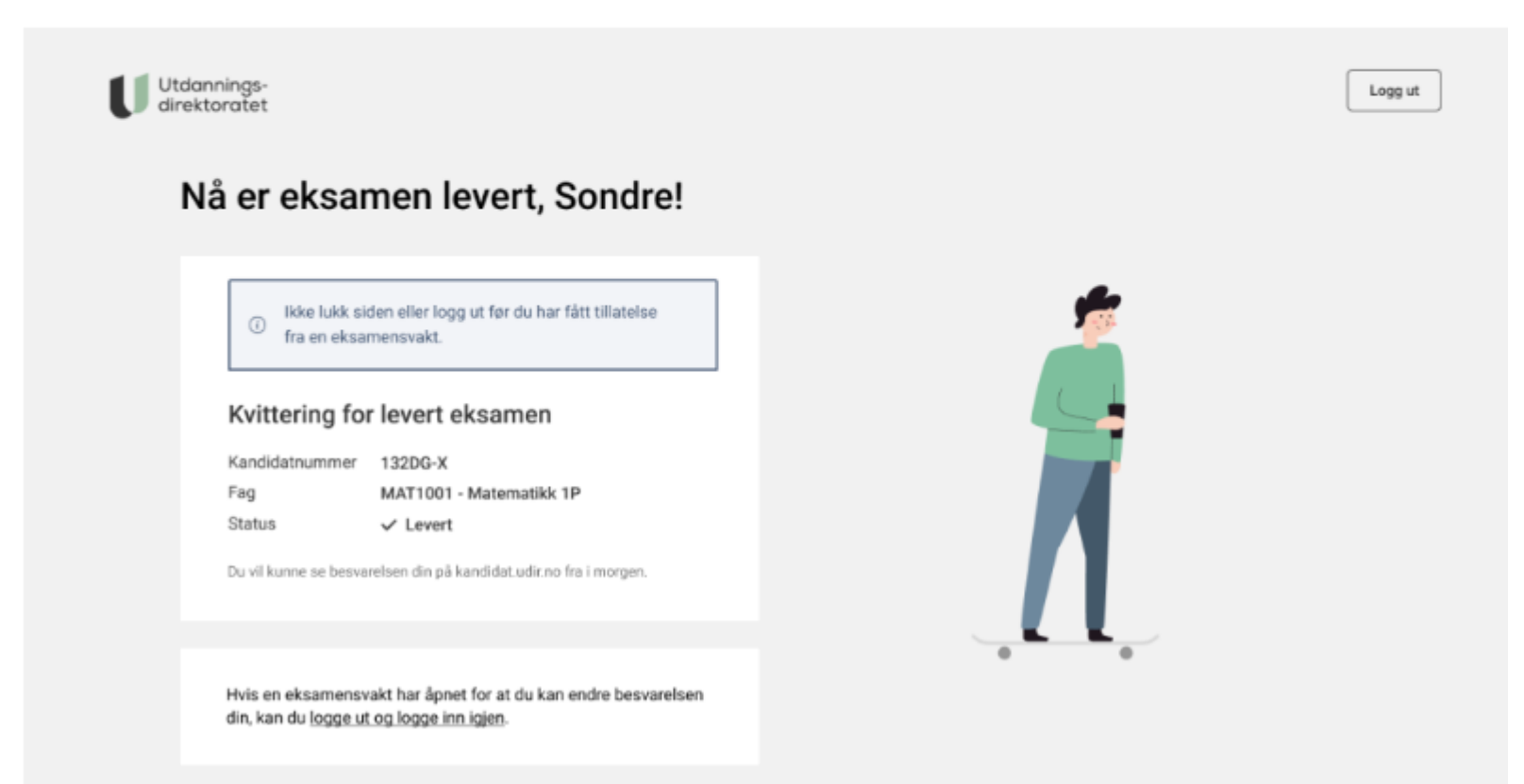

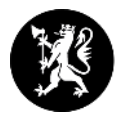

#### Avslutt eksamen og lever for en kandidat

Du kan avslutte eksamen og levere kandidatens besvarelse slik den er i øyeblikket ved å trykke på **Flere valg** og deretter Avslutt eksamen og lever. Dette gjør at kandidaten ikke har mulighet til å fortsette på eksamenen sin.

| System                                                                                                    | Lenke V Lenke V Lenke V Skoleadministrator                        |
|----------------------------------------------------------------------------------------------------|-------------------------------------------------------------------|
| Monitor O Veiledning Eksamensinformasjon og oppgaver                                                                                        | Monitorering av PGS-eksamener                                     |
| Finn kandidater     Q. Søk etter kandidatnavn eller -nummer     Filtrering     Føg     ✓     Grupper       Nøvn ↑↓     Gruppe ↑↓     Føg ↑↓ | Status - oppdateres om 5 sekunder 10                              |
|                                                                                                    | Ikke logget inn Flere valg                                        |
|                                                                                                    | Ikke logget inn     Dokumentert fravær       Deltatt              |
|                                                                                                    | Avslutt eksamen og lever<br>Åpne for ny levering<br>Se besvarelse |
|                                                                                                    | Registrer oppmøte                                                 |

### Se besvarelse og åpne for ny levering

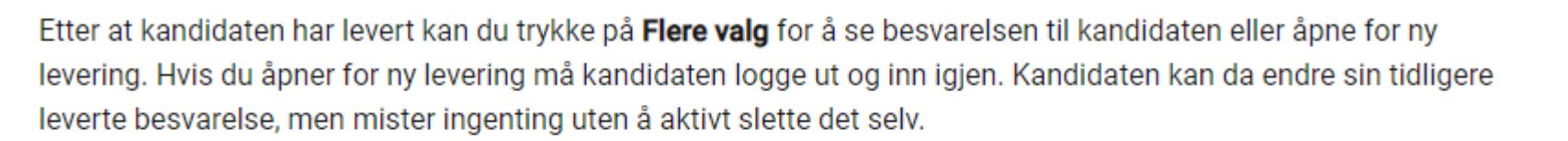

| System                                                                                            | Lenke V Lenke V 🕹 Navn Navnessen V                                                                                                    |
|---------------------------------------------------------------------------------------------------|----------------------------------------------------------------------------------------------------|
| Monitor O Veiledning Eksamensinformasjon og oppgaver                                              | Monitorering av PGS-eksamener                                                                                                    |
| Finn kandidater       Q     Søk etter kandidatnavn eller -nummer       Filtrering     Fag       V | Status 🗸                                                                                                    |
| Navn †↓ Gruppe †↓ Fag †↓                                                                          | Status - oppdateres om 5 sekunder 11                                                                                                    |
|                                                                                                   | Startet     Startet     Flere valg                                                                                                    |
|                                                                                                   | ✓ Levent Column Levent Column Levent V Levent Column Levent Column Leve |
|                                                                                                   | Startet Åpne for ny levering Se besvarelse                                                                                                    |

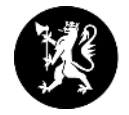

### Monitor

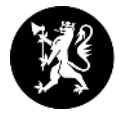

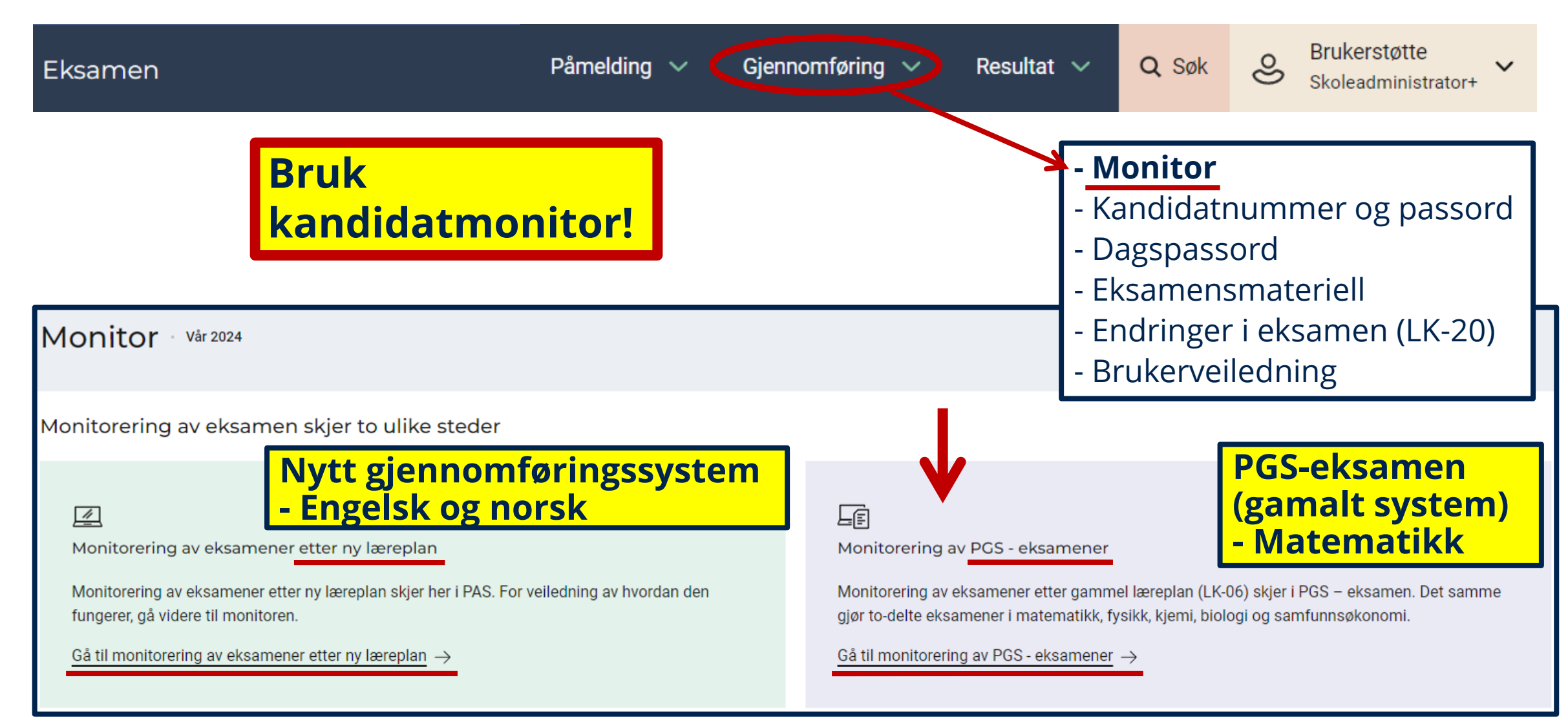

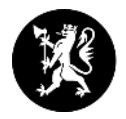

### Monitor gamalt system – pgsa.udir.no

PGS-eksamen (gamalt system) - Matematikk

| Velg funksjon                   |                                                                |
|---------------------------------|----------------------------------------------------------------|
| Funksjon                        | Beskrivelse                                                    |
| Kandidatmonitor                 | For deg som skal monitorere eksamensgjennomføringen            |
| Nedlasting av besvarelser       | For deg som skal laste ned besvarelser fra tidligere eksamener |
| Gruppeopplasting av besvarelser | For deg som skal laste opp besvarelser for hele grupper        |

### **PGS - Kandidatmonitor**

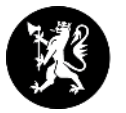

|                                                                                                |                   |                        |                                                                | Navn:<br>Skole:                                                |                                                                                                    |
|------------------------------------------------------------------------------------------------|-------------------|------------------------|----------------------------------------------------------------|----------------------------------------------------------------|----------------------------------------------------------------------------------------------------|
| Kandidatmonitor, 11.10.2019<br>Tilbako til Velg funkcion<br>Les brukerveiledningen på Udir, no | ) Varighet: Kl. 0 | 6:30 - 17:00           |                                                                | Totaloversikt                                                  | Administrere eksamen<br>-> Brukerstøtte til                                                              |
| SROL Fag:                                                                                      |                   | Gruppe:                | Søk:                                                           |                                                                | eksamensansvarlig og<br>eksamensvakter                                                                   |
| Vis oppgaver  Endre status / fravær  1 har levert, 19 gjenstår  738YKP H                       | r.                | Vis IP og o            | Oppdatert kl. 13:<br>Oppdater monitor f<br>nlinestatus Hent ka | 20 Oppdater<br>før du setter ny status<br>indidatliste fra PAS | <b>Brukarrettleiing for<br/>todelt eksamen</b><br>- Gruppeopplastning<br>- Kandidat<br>- Kandidatmonitor |
|                                                                                                | Autotest test     | Papir (ikke-innlogget) | Papir (ikke-innlogget)                                         | Last opp                                                       |                                                                                                    |
| <u> </u>                                                                                       | Autotest test     | Levert                 | Levert                                                         | Last opp                                                       |                                                                                                    |
| 685CZN-H                                                                                       | Autotest test     | Papir (ikke-innlogget) | Levert                                                         | Last opp <u>Vis</u>                                            |                                                                                                    |
| 555GUF-H                                                                                       | Autotest test     | Papir (ikke-innlogget) | Papir (ikke-innlogget)                                         | Last opp                                                       |                                                                                                    |

Dersom ein kandidat forlet eksamenslokalet <u>utan å levere,</u> må ein *«blokkere»* kandidaten, for å hindre at han/ho kan logge seg på heime.

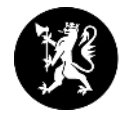

Viktig å bruke og sjekke at alt i monitoren er ok på eksamensdagen.

Neste dag er det ikkje mogeleg å rette opp.

## Gode filmar på UDIR sine sider

~O

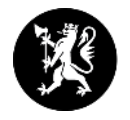

| <ul> <li>Nytt- og gamalt<br/>gjennomføringssystem</li> </ul>                                                                          | https://www.udir.no/eksamen-og-<br>prover/eksamen/slik-endrer-vi-<br>eksamen#a173484            |
|----------------------------------------------------------------------------------------------------|-------------------------------------------------------------------------------------------------|
| • Kvifor endrar vi eksamen?                                                                                                    | <u>https://www.udir.no/eksamen-og-</u><br>prover/eksamen/slik-endrer-vi-eksamen                 |
| • Skal du ta skriftleg eksamen?                                                                                                    | https://www.udir.no/eksamen-og-<br>prover/eksamen/forberede-og-ta-<br>eksamen/#a110447          |
| <ul> <li>Finne eksamensmateriell,<br/>registrere gruppeansvarleg,<br/>skrive ut kandidatnummer,<br/>passord og dagspassord</li> </ul> | https://vimeo.com/145125948<br><b>OBS!</b> Filmen er 8 år gamal, og ikkje alt i filmen stemmer. |

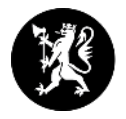

## Testeksamen vår 2024 for <u>nytt-</u> og <u>gamalt</u> gjennomføringssystem

- **14. mars** (påmelding frå 8. februar i PAS-eksamen)
- **25. og 26. april** (påmelding frå 21. mars i PAS-eksamen)

### Vi oppmoder til at alle skolar bruker desse datoane til å teste utstyr og teknisk oppsett og eventuelt sett inn tiltak.

Meir informasjon på udir.no

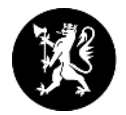

### Viktige meldingar

Følg med på <u>viktige meldingar</u> under eksamensgjennomføringa.

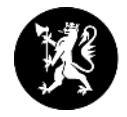

### E-post frå Utdanningsdirektoratet

Vi anbefaler at skoleeier sørger for at e-post fra <u>no-reply@udir.no</u>, <u>mailer@udir.no</u> og <u>ikke-svar@udir.no</u> kommer gjennom spamfilter. Da sikrer dere at e-post fra PAS - eksamen, og fra Udir sitt masseutsendingssystem, kommer frem til mottaker. For eksempel varsel til skoleadministrator.

Husk at det kan settes opp lokale regler ved mottak av e-post fra mailer@udir.no med automatisk videresending av kopi til egendefinerte mottakere.

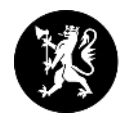

## Statsforvaltaren i Møre og Romsdal

### Kontaktpersonar eksamen og vurdering

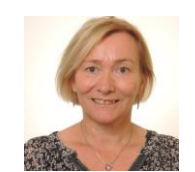

#### Seniorrådgivar Annhild Lorentzen E-post: <u>annhild.lorentzen@statsforvalteren.no</u> Tlf: 71 25 85 96

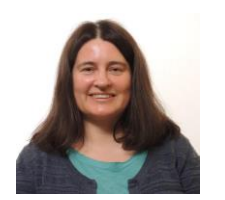

#### **Rådgivar Tone Malme** E-post: <u>tone.malme@statsforvalteren.no</u> Tlf.: 71 25 85 66

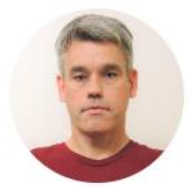

#### Seniorrådgivar Stig Ove Andersen E-post: <u>stig.andersen@statsforvalteren.no</u> Tlf: 71 25 84 90

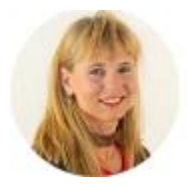

#### Seniorrådgivar Jorunn Øen Nesje

E-post: jorunn.nesje@statsforvaltaren.no Tlf: 71 25 85 65